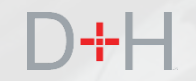

# LANCEMENT PCPE – MARS 2020 CARACTÉRISTIQUES ET FONCTIONS

Guide d'information à l'intention du personnel et des intervenants du PCPE

- ✓ Personnalisation des modalités de remboursement en ligne
- ✓ Modernisation de la boîte de réception sécurisée
- ✓ Page sur la littératie financière

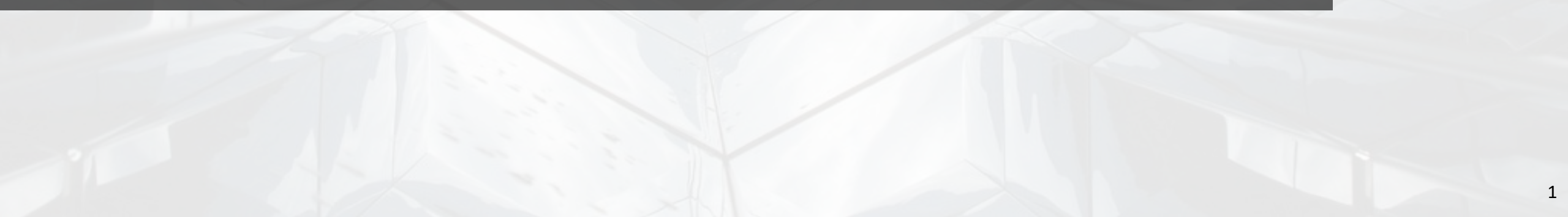

# **CARACTÉRISTIQUES DE LA VERSION 5 DU PCPE :**

### Page 3 – Personnalisation des modalités de remboursement en ligne

Les clients du PCPE ayant un prêt d'études à temps plein en remboursement et qui est en règle pourront modifier les modalités de leur prêt sur le site Web du Centre de service national de prêts aux étudiants (CSNPE).

### Page 15 – Modernisation de la boîte de réception sécurisée

Ma boîte de réception est en voie de modernisation. Les messages et les lettres que le client reçoit dans leur boîte de réception dans leur compte en ligne sécurisé du CSNPE seront désormais hébergés dans la nouvelle technologie de base de données.

### Page 20 – Page sur la littératie financière

Le site Web du CSNPE sera mis à jour avec des nouveaux liens vers le contenu et les outils de littératie financière de Canada.ca.

La mise en œuvre de ces fonctions est prévue pour le 2 mars 2020.

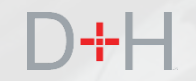

# PERSONNALISATION DES MODALITÉS DE REMBOURSEMENT EN LIGNE

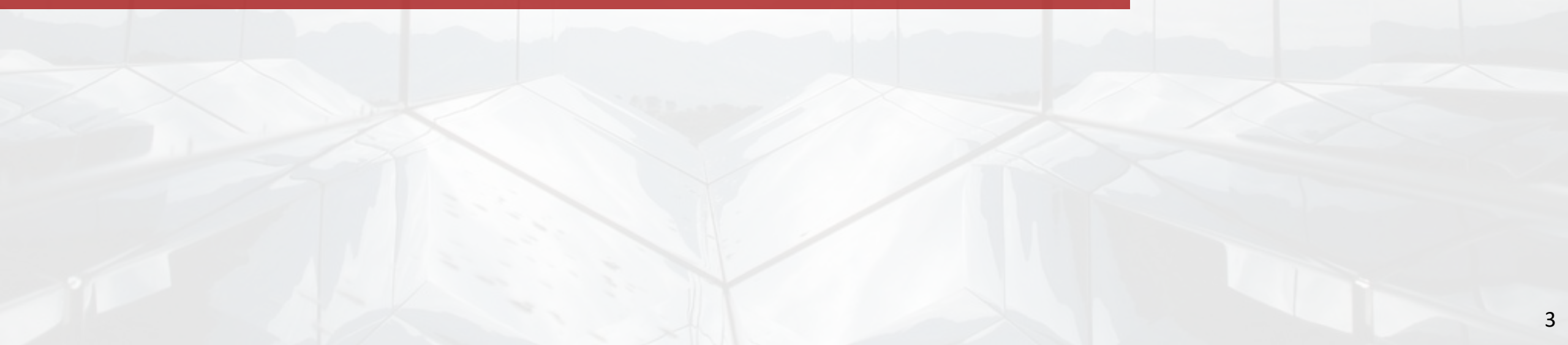

### PERSONNALISATION DES MODALITÉS DE REMBOURSEMENT EN LIGNE

La fonction « Personnaliser les modalités de remboursement en ligne » permet aux clients aux études à temps plein d'utiliser le libre-service et de rajuster les modalités de leur prêt directement sur le site Web du CSNPE sans devoir communiquer avec le CSNPE.

Auparavant, les clients qui souhaitaient changer les modalités de leur prêt du PCPE (p. ex., modifier la durée de l'amortissement ou augmenter les paiements mensuels réguliers) devaient communiquer avec le CSNPE pour demander un tel changement. Ce processus était habituellement traité par un agent du centre d'appel pendant que le client était au téléphone ou de façon manuelle au moyen d'un formulaire papier envoyé au CSNPE, si les outils du système n'étaient pas disponibles.

Au lancement, les clients ayant un prêt d'études à temps plein en règle qui font des paiements mensuels réguliers pourront modifier en ligne la durée de leur remboursement en augmentant ou en diminuant le montant de leur paiement mensuel.

# D+H

### PERSONNALISER LES MODALITÉS DE REMBOURSEMENT EN LIGNE

Pour personnaliser les modalités de paiement, le client doit d'abord se connecter au site Web du CSNPE.

Il passe ensuite à la page pertinente en cliquant sur le menu déroulant « Mon compte » et en cliquant sur l'option « Personnaliser mes modalités de remboursement ».

Des règles opérationnelles déterminent si le prêt du client est « actif ». Un prêt actif affiche un montant dû supérieur à zéro.

Si le client n'a pas de prêt actif et qu'il tente de cliquer sur « Personnaliser mes modalités de remboursement », le système affichera un message indiquant qu'il n'y a pas de prêt actif à personnaliser et le client ne pourra pas procéder.

| (CSNPE)                | x étudiants                                |            |                                       | Canad                  |
|------------------------|--------------------------------------------|------------|---------------------------------------|------------------------|
| Planifier vos études 👻 | Gestion de votre argent 🗸 Gestion du p     | orêt 🗸 Opt | tions de remboursement du prêt        | 🜲 Ma boîte de récep    |
| Man table              | au da hard                                 |            |                                       | 💄 Mon compte           |
| won table              | au de bord                                 |            | Mon tableau de bord                   |                        |
| Notifications          |                                            |            | Mon financement                       |                        |
| Avis de relevé de      | prêt                                       |            | Mon profil                            |                        |
|                        |                                            |            | Mes versements                        |                        |
| Sommaire d             | u prêt                                     |            | Effectuer un paiement                 |                        |
| Aller à Mon finance    | ment pour voir l'état actuel de vos prêts. |            | Personnaliser mes mo<br>remboursement | dalités de             |
|                        |                                            |            | Renseignements sur l'<br>financière   | institution            |
| Plus de rens           | eignements                                 |            | Activer le débit préauto              | orisé                  |
|                        | 0                                          |            | Confirmation d'inscript               | ion                    |
| Act                    |                                            | Dr         | Programme d'aide au                   | remboursement          |
| Vous pouvez faci       | ilement mettre à jour vos coordonnées -    | Si vo      | Fermer la session                     |                        |
| adresse de cour        | riel, numéros de téléphone et adresses.    | pou        | remboursement                         |                        |
| I                      | Actualiser votre profil                    |            | Pour en savoir plus sur               | le PAR                 |
|                        |                                            |            |                                       |                        |
|                        |                                            |            | Date de                               | modification : 2020-02 |
| Conditions   Politique | e de confidentialité                       |            |                                       |                        |
| Aide                   | À propos                                   | Conta      | actez-nous                            |                        |
| FAQ                    | À propos du CSNPE                          | Pour jo    | bindre le CSNPE                       |                        |
| Sécurité               |                                            |            |                                       |                        |
| Glossaire              |                                            |            |                                       |                        |

# PERSONNALISER LES MODALITÉS DE REMBOURSEMENT EN LIGNE

Le système affiche les renseignements sur le prêt et permet au client de personnaliser un prêt admissible. Chaque prêt admissible est personnalisé séparément.

Dans l'exemple illustré, le client a un prêt actif et admissible à la personnalisation.

Le système affiche le type de prêt, le numéro du prêt, l'état du prêt, le montant du paiement régulier et le montant dû. Les règles opérationnelles d'admissibilité\* sont exécutées en arrière-plan et elles déterminent si le prêt peut être personnalisé. Si le prêt n'est pas admissible à la personnalisation, le client verra un message à cet effet dans la colonne « Sélectionner un prêt ». Dans certaines circonstances, le client peut tout de même personnaliser les modalités de remboursement pour un prêt non admissible, mais il doit communiquer avec le CSNPE.

Dans cette exemple, le prêt est admissible à la personnalisation et le client peut cliquer sur le bouton « Personnaliser ».

\* Veuillez consulter l'annexe pour obtenir la liste des règles d'admissibilité (diapositives 12 à 14).

| Gouvernement<br>du Canada              | t Government<br>of Canada                   |                     | Canada.ca   Servic               | es   Ministères   English |
|----------------------------------------|---------------------------------------------|---------------------|----------------------------------|---------------------------|
| Centre de s<br>de prêts aux<br>(CSNPE) | ervice national<br>x étudiants              | -                   |                                  | Canadä                    |
| Planifier vos études 🗸                 | Gestion de votre argent 🗸                   | Gestion du prêt 🗸   | Options de remboursement du prêt | A Ma boîte de réception   |
| Mon tableau de bord -                  | <ul> <li>Personnaliser mes modal</li> </ul> | ités de rembourseme | ent                              | 💄 Mon compte 👻            |

#### Personnaliser mes modalités de remboursement

Cette option vous donne la flexibilité de gérer le remboursement de votre prêt en vous permettant de modifier le montant et la période de remboursement.

L'augmentation de votre paiement mensuel, même d'un petit montant, réduira la période de remboursement de votre prêt et diminuera le montant global de l'intérêt que vous paierez.

En réduisant vos paiements :

il vous faudra plus de temps pour rembourser le solde de votre prêt;
vous paierez plus d'intérêt

Programme d'aide au remboursement

Si vous avez de la difficulté à effectuer vos paiements, vous pouvez vous inscrire au Programme d'aide au remboursement (PAR) pour vous remettre sur la bonne voie.

En savoir plus sur le Programme d'aide au remboursement

#### Résumé du prêt

| Type de prêt       | Numé             | ro du prêt  | État du prêt  | Montant des paiements | Montant dû  | Sélectionner un prêt     |
|--------------------|------------------|-------------|---------------|-----------------------|-------------|--------------------------|
| Prêt d'études ca   | nadien 5-4091    | 141         | remboursement | 228,00 \$             | 6 257,09 \$ | Personnaliser            |
|                    |                  |             |               |                       | Date de     | modification : 2020-02-2 |
| Conditions   Polit | tique de confide | ntialité    |               |                       |             |                          |
| Aide               |                  | À propos    |               | Contactez-nous        |             |                          |
|                    |                  |             |               |                       |             |                          |
| FAQ                |                  | À propos du | CSNPE         | Pour joindre le CSNPE |             |                          |
| FAQ<br>Sécurité    |                  | À propos du | CSNPE         | Pour joindre le CSNPE |             |                          |

6 Réponses Instantanée

E.g. puis-je payer par cheque

# PERSONNALISER LES MODALITÉS **DE REMBOURSEMENT EN LIGNE**

Le système fournit au client des détails importants sur le prêt, comme le montant dû, la durée restante et le coût d'emprunt estimé.

Le client peut voir le montant actuel du paiement et il peut préciser un nouveau montant de paiement qui modifiera la durée du remboursement. En augmentant le montant du paiement, la durée du remboursement du prêt est réduite. Par ailleurs, le client est informé que s'il souhaite payer un montant mensuel inférieur, la durée du remboursement augmentera tout comme le coût d'emprunt.

Au moment de préciser le montant du paiement, le client peut saisir des montants minimum et maximum. Ces montants sont fondés sur le solde et d'autres règles de remboursement.

Le client peut également utiliser le nouveau curseur du terme pour ajuster la durée du terme. Le système insère automatiquement dans le champ du montant du paiement un montant correspondant à la durée sélectionnée.

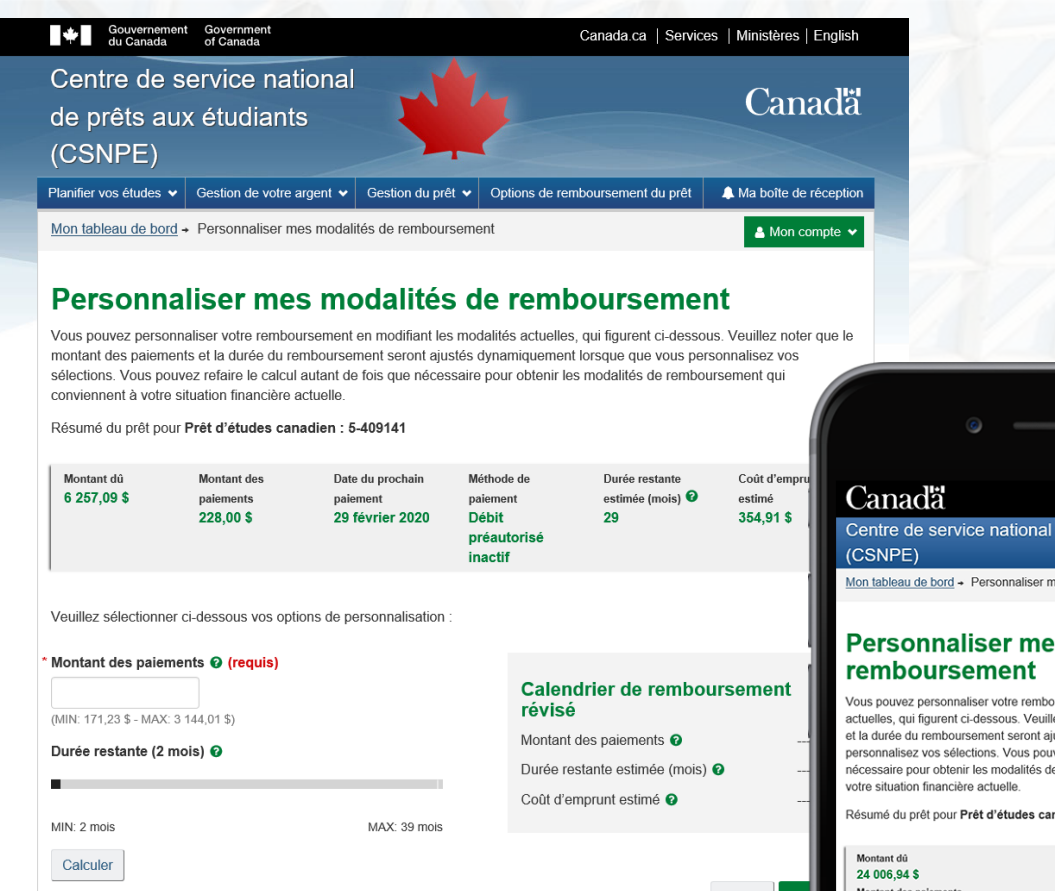

Conditions Politique de confidentialité

À propos

À propos du CSNPE

Aide

FAQ

Sécurité

Glossaire

= Centre de service national de prêts aux étudiants Ion tableau de bord - Personnaliser mes modalités de remboursemen Personnaliser mes modalités de Vous pouvez personnaliser votre remboursement en modifiant les modalités actuelles, qui figurent ci-dessous. Veuillez noter que le montant des paiement et la durée du remboursement seront aiustés dynamiquement lorsque que vous ersonnalisez vos sélections. Vous pouvez refaire le calcul autant de fois que nécessaire pour obtenir les modalités de remboursement qui conviennent à Résumé du prêt pour Prêt d'études canadien : 6-497249 Montant des paiement Annuler Retour Col 335.00 \$ Date du prochain paiemer 31 ianvier 2020 Date de modification : 20 Aéthode de paiemen Débit préautorisé activé Durée restante estimée (mois) 📀 Coût d'emprunt estimé 3 463.07 \$ Contactez-nous Pour joindre le CSNP Veuillez sélectionner ci-dessous vos options de personnalisation Montant des paiements 🛿 (requis) 220.00 MIN: 199.29 \$ - MAX: 11.899.63 \$ EMPLOIS IMMIGRATION VOYAGE ENTREPRISES PRESTATIONS SANTÉ IMPÔTS AUTRES SERVICES Durée restante @ (requis) E.g. puis-je paver par cheque' Vue sur bureau

7

# PERSONNALISER LES MODALITÉS DE REMBOURSEMENT EN LIGNE

Lorsque le client saisit un nouveau montant de paiement ou sélectionne une nouvelle durée, puis clique sur le bouton « Calculer », le système affiche un nouveau calendrier de remboursement en temps réel.

Les règles du système affichent une erreur si le client saisit un montant de paiement hors de la valeur minimale ou maximale ou si le champ est vide lorsqu'il clique sur le bouton « Calculer ».

Le calendrier de remboursement révisé affiche le nouveau montant du paiement mensuel, la nouvelle durée restante estimée du prêt et le coût d'emprunt estimé.

Le coût d'emprunt estimé représente le montant total des intérêts que le client doit payer selon le calendrier de remboursement actuel.

Le client peut saisir un nouveau montant de paiement ou utiliser le curseur pour ajuster la durée et il doit cliquer sur le bouton « Calculer » pour afficher un autre calendrier de remboursement révisé.

Lorsqu'il est satisfait du nouveau montant du paiement et du calendrier de remboursement révisé, le client peut cliquer sur le bouton « Continuer ».

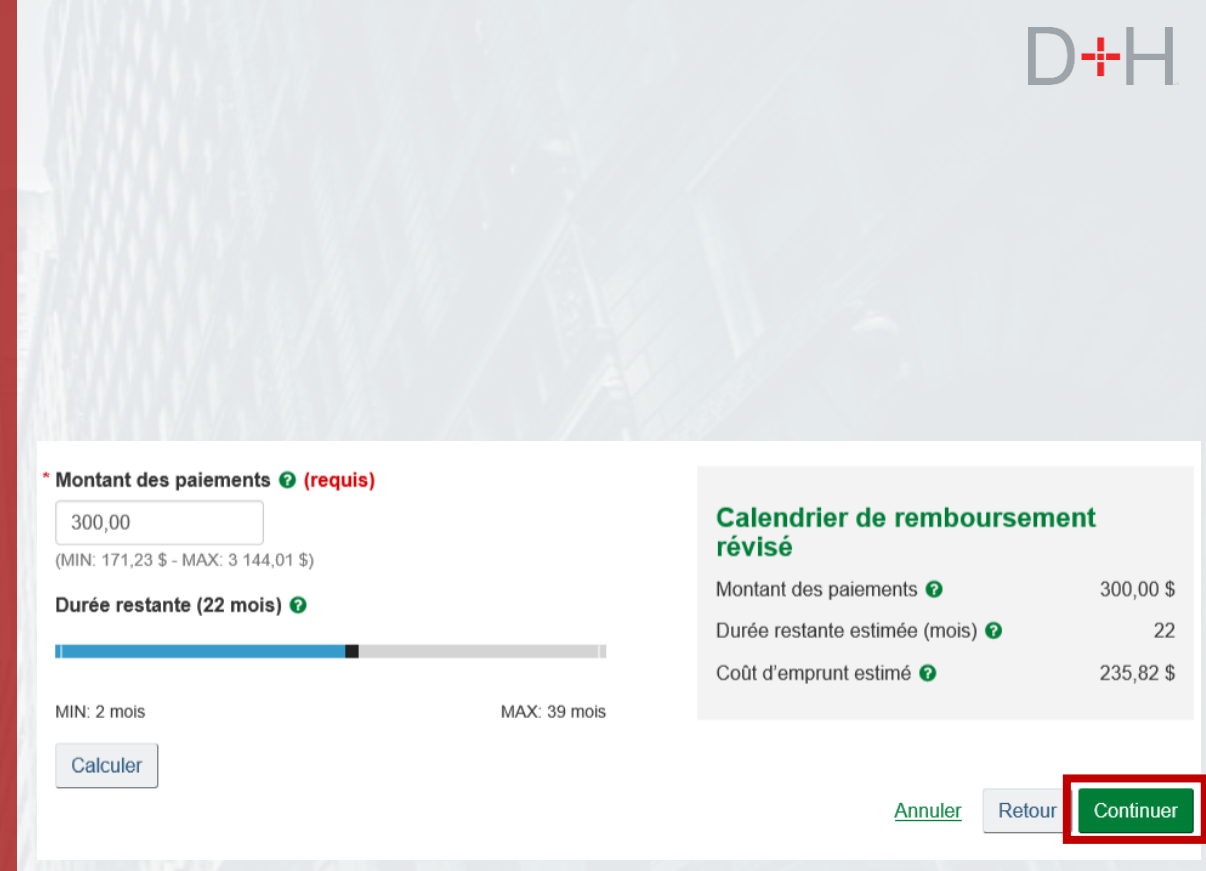

Dans cet exemple, le client a saisi un montant de paiement de 200 \$. Lorsque le client clique sur le bouton « Calculer », le système affiche le nouveau terme (dans ce cas, 22 mois), ainsi qu'un calendrier de remboursement révisé.

### PERSONNALISER LES MODALITÉS **DE REMBOURSEMENT EN LIGNE**

À la page suivante, le client peut examiner les changements avant de les soumettre. Sur cette page, il peut voir l'information sur son prêt, le calendrier de remboursement actuel et le calendrier de remboursement révisé.

Le système affiche la date d'entrée en vigueur du nouveau calendrier de remboursement. Si le client personnalise ses modalités dans les dix jours ouvrables suivant la fin du mois, le nouveau calendrier de remboursement entrera en vigueur le mois suivant.

Lorsque le client a soumis les changements, ceux-ci sont enregistrés dans un fichier qui est traité tous les soirs. Le client ne peut pas annuler le changement sur le site Web.

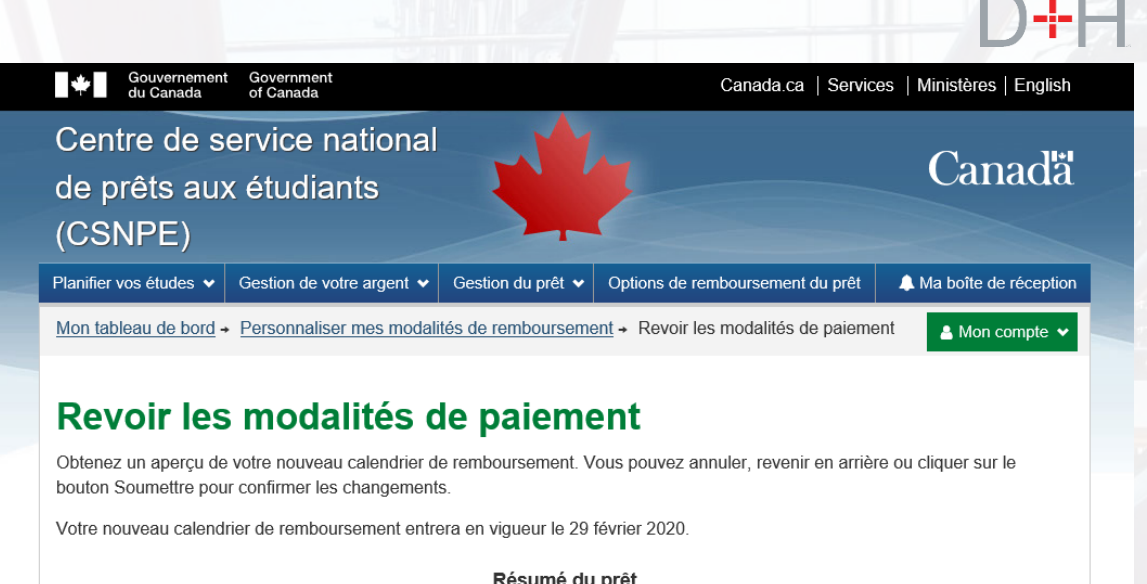

|                                  | 11001                   | ino da proc       |                                                                    |
|----------------------------------|-------------------------|-------------------|--------------------------------------------------------------------|
| Prêt d'études canadien : 5-4     | 09141 Calendrier de rem | boursement actuel | Calendrier de remboursement révisé                                 |
| Montant des paiements            | 228,00 \$               |                   | 300,00 \$                                                          |
| Durée restante estimée (moi      | <b>s)</b> 29            |                   | 22                                                                 |
| Jour du paiement                 | dernier jour du moi     | 5                 | dernier jour du mois                                               |
| Est. du coût d'emprunt           | 311,67 \$               |                   | 235,82 \$ Annuler Retour Soumettre Date de modification : 2020-02- |
| Conditions   Politique de confid | lentialité              | •                 |                                                                    |
| Aide                             | A propos                | Contactez-no      | us                                                                 |
| FAQ                              | À propos du CSNPE       | Pour joindre le C | SNPE                                                               |
| Sécurité                         |                         |                   |                                                                    |
| Glossaire                        |                         |                   |                                                                    |
| EMPLOIS IMMIGRATION              | OYAGE ENTREPRISES       | PRESTATIONS SAN   | ITÉ IMPÔTS AUTRES SERVICES                                         |
|                                  |                         |                   | <ol> <li>Réponses Instantanées</li> </ol>                          |
|                                  |                         |                   |                                                                    |

# PERSONNALISER LES MODALITÉS DE REMBOURSEMENT EN LIGNE

Une fois les changements soumis, le client reçoit une confirmation que la personnalisation des modalités de remboursement est terminée.

Le système informe le client que la personnalisation peut prendre de 1 à 2 jours ouvrables et qu'il recevra un message dans sa boîte de réception sécurisée confirmant les changements.

Si le compte du client n'est pas configuré pour le prélèvement automatique, un message et un bouton sera présentés au client pour activer le débit préautorisé.

À partir de cette page, le client peut retourner à son tableau de bord ou accéder à d'autres sections du site Web.

|                                         | State of the second               |                    |                                  |                           |  |
|-----------------------------------------|-----------------------------------|--------------------|----------------------------------|---------------------------|--|
| Gouvernement<br>du Canada               | Government<br>of Canada           |                    | Canada.ca   Servic               | es   Ministères   English |  |
| Centre de se<br>de prêts aux<br>(CSNPE) | ervice national<br>‹ étudiants    |                    |                                  | Canadä                    |  |
| Planifier vos études 🐱                  | Gestion de votre argent $ ullet $ | Gestion du prêt 🐱  | Options de remboursement du prêt | A Ma boîte de réception   |  |
| Mon tableau de bord →                   | Personnaliser mes modali          | tés de rembourseme | e <u>nt</u>                      | 🛔 Mon compte 🐱            |  |

#### Personnalisation des modalités de paiement terminée

Vous avez présenté avec succès une demande de mise à jour de votre calendrier de remboursement

Veuillez noter qu'il faudra de 1 à 2 jours ouvrables pour examiner ce changement. Si votre demande est traitée avec succès, votre nouveau calendrier de remboursement entrera en vigueur le 29 février 2020. Vous recevrez également un message de confirmation dans votre boîte de réception sécurisée.

Votre compte est configuré pour le débit préautorisé pour ce prêt. Si votre demande est traitée avec succès, le montant du paiement selon le nouveau calendrier sera prélevé automatiquement sur votre compte bancaire au dossier à compter du 29 février 2020. Votre nouveau calendrier de remboursement peut être annulé ou modifié à tout moment, à condition que nous en soyons informés 10 jours ouvrables avant le prélèvement.

Aller à Mon tableau de bord

Date de modification : 2020-02-29

Réponses Instantanées
E.g. puis-je payer par cheque

Conditions Politique de confidentialité

| Aide      | À propos          | Contactez-nous        |
|-----------|-------------------|-----------------------|
| FAQ       | À propos du CSNPE | Pour joindre le CSNPE |
| Sécurité  |                   |                       |
| Glossaire |                   |                       |
|           |                   |                       |

EMPLOIS IMMIGRATION VOYAGE ENTREPRISES PRESTATIONS SANTÉ IMPÔTS AUTRES SERVICES

## PERSONNALISER LES MODALITÉS DE REMBOURSEMENT EN LIGNE

Lorsque le client présente une demande de personnalisation de ses modalités de remboursement, une note est automatiquement générée dans son compte, dans le système central/le système Galaxy.

Le personnel qui a accès à l'ordinateur central ou au système Galaxy peut consulter les notes lorsque la demande a été soumise par le client et si la demande a été traitée avec succès.

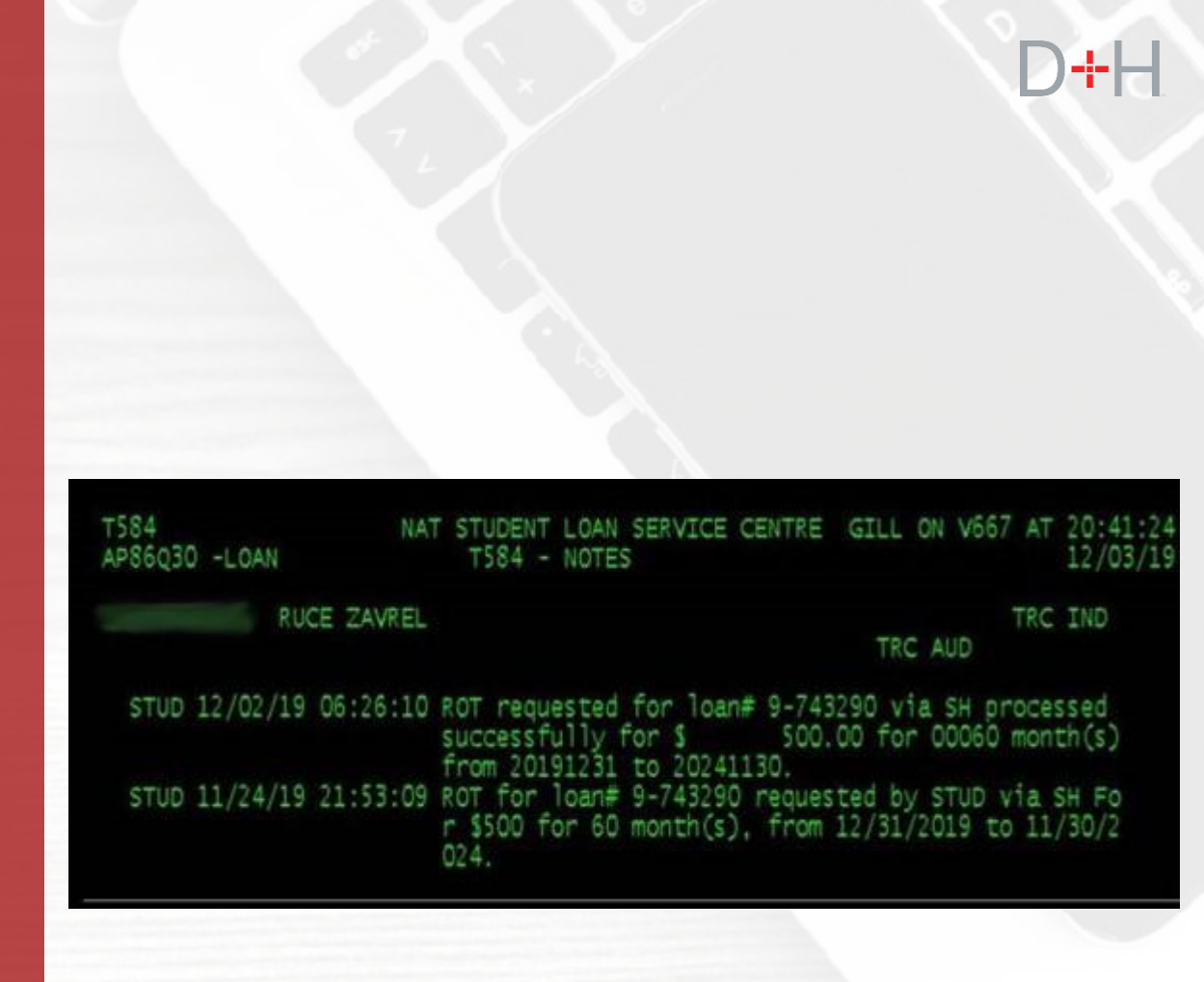

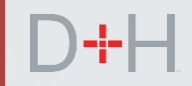

# ANNEXE – ADMISSIBILITÉ DU CLIENT À LA PERSONNALISATION

| MOTIF DE L'INADMISSIBILITÉ                                    | CONDITIONS SPÉCIFIQUES                                                                                                    |
|---------------------------------------------------------------|----------------------------------------------------------------------------------------------------|
| Le client a une restriction dans son dossier auprès du CSNPE. | Le code de restriction est « A » ou « F ».                                                                                                    |
| Le client est inscrit à l'aide au remboursement (PAR).        | Le client a une restriction de code « O » ou le statut<br>« A » du PAR, ou au moins un prêt inscrit au PAR dont<br>la date de fin correspond à la date actuelle ou à une<br>date future. |
| Le dossier du client auprès du CSNPE montre une faillite.     | Le client a le statut « B » ou « N ».                                                                                                    |
|                                                               |                                                                                                    |

# D+H

# ANNEXE – ADMISSIBILITÉ D'UN PRÊT À LA PERSONNALISATION

| MOTIF DE L'INADMISSIBILITÉ                                   | CONDITIONS SPÉCIFIQUES                                                                                              |
|--------------------------------------------------------------|----------------------------------------------------------------------------------------------------|
| Le prêt n'est pas « actif » ou n'a pas de solde exigible.    | Le statut dans le système central n'est pas « BOO ».                                                                |
| Le prêt n'est pas à l'étape du remboursement;                | Le prêt ne fait pas partie de la catégorie B.                                                                       |
| Le prêt ne respecte pas le solde minimum requis.             | Le montant dû doit être égal ou supérieur à 100 \$.                                                                 |
| Le prêt fait l'objet d'un recouvrement dans le cadre du PAR. | Le recouvrement du PAR indique une date future ou dans les dix derniers jours.                                      |
| Le PAR est en cours.                                         | Le statut au titre du PAR est « I », « D » ou le statut de l'exemption d'intérêts est « P », « I », « D » ou « R ». |
| Le Programme provincial de remboursement est actif.          | L'indicateur de gestion de la dette est « P » ou « F ».                                                             |
| Retour au gouvernement (RAG) en attente.                     | Le statut de RAG est « S ».                                                                                         |
| Le retour au gouvernement (RAG) est signalé.                 | L'état aux termes du RAG est « F ».                                                                                 |

# ANNEXE – ADMISSIBILITÉ D'UN PRÊT À LA PERSONNALISATION (suite)

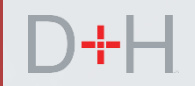

| MOTIF DE L'INADMISSIBILITÉ                                             | CONDITIONS SPÉCIFIQUES                                                            |
|------------------------------------------------------------------------|-----------------------------------------------------------------------------------|
| Le retour au gouvernement (RAG) est approuvé.                          | Le statut de RAG est « A ».                                                       |
| Le calendrier du prêt est complexe.                                    | Par exemple : Calendrier des intérêts seulement                                   |
| Le prêt est dans un calendrier non mensuel.                            | Le prêt fait partie d'un lot manuel, SPH LA36                                     |
| Le prêt est en souffrance et un débit préautorisé a été envoyé.        | La date d'échéance du prochain paiement (DEPP) est passée et un PA a été envoyée. |
| Le prêt est en souffrance.                                             | La DEPP est passée.                                                               |
| Il s'agit d'un prêt pour études à temps partiel.                       | Le code de programme de le système central est<br>« PT ».                         |
| Le prêt a atteint le nombre maximal de semaines<br>[d'aide financière] | SPC est MAXR ou MAXW.                                                             |
| Le prêt est en attente d'une révision des modalités (RM)               | L'état de la RM est « P ».                                                        |
| La date d'échéance du prochain paiement (DEPP) est trop loin.          | La DEPP dépasse la date actuelle de plus de 46 jours.                             |

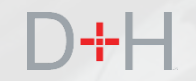

# MODERNISATION DE LA BOÎTE DE RÉCEPTION SECURISÉE

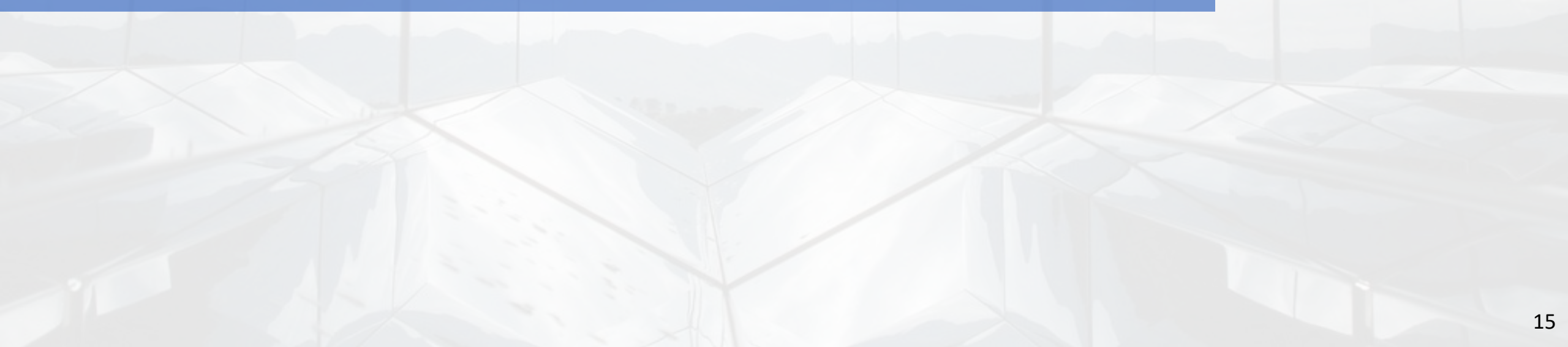

# D+H

# MODERNISATION DE LA BOÎTE DE RÉCEPTION SÉCURISÉE

La boîte de réception sécurisée sur le site Web du CSNPE fait l'objet d'une mise à niveau importante tant au chapitre de la fonctionnalité que de l'apparence.

À l'heure actuelle, chaque page et lettre repose sur une technologie plus ancienne qui crée une nouvelle page pour chaque lettre ou message.

Cette mise à niveau vise à moderniser la boîte de réception et son contenu afin de puiser le contenu des lettres et des messages d'une plateforme et des modèles centralisés.

Le client peut naviguer jusqu'à la boîte de réception sécurisée à partir de presque n'importe quelle page du site Web du CSNPE en cliquant sur le bouton « Ma boîte de réception ».

| de prêts au:<br>(CSNPE)              | x étudiants                                                                                                  | Cana                                                                                                    |
|--------------------------------------|----------------------------------------------------------------------------------------------------|----------------------------------------------------------------------------------------------------|
| Planifier vos études •<br>Mon table  | Gestion de votre argent  Gestion du Gestion du Gestion du                                                    | prêt 🗸 Options de remboursement du prêt 🔺 Ma boîte de ré                                                                                                    |
| Notifications                        |                                                                                                    |                                                                                                    |
| Avis de relevé de p                  | prêt                                                                                                    | 11 janvier 2019                                                                                                    |
| Sommaire du                          | u prêt                                                                                                    |                                                                                                    |
| Aller à Mon financer                 | ment pour voir l'état actuel de vos prêts.                                                                   | Mon financeme                                                                                                    |
| Plus de rens                         | eignements                                                                                                   | <b>S</b>                                                                                                    |
| Act                                  | ualiser votre profil                                                                                         | Programme d'aide au remboursemen                                                                                                    |
| Vous pouvez faci<br>adresse de courr | lement mettre à jour vos coordonnées –<br>riel, numéros de téléphone et adresses.<br>Actualiser votre profil | Si vous avez de la difficulté à effectuer vos paiements, vu<br>pouvez présenter une demande au Programme d'aide a<br>remboursement.<br>Pour en savoir plus sur le PAR |
|                                      |                                                                                                    | Date de modification : 2020                                                                                                    |
| Conditions   Politique               | e de confidentialité                                                                                         |                                                                                                    |
| Aide                                 | À propos                                                                                                    | Contactez-nous                                                                                                    |
| FAQ<br>Sécurité<br>Glossaire         | À propos du CSNPE                                                                                            | Pour joindre le CSNPE                                                                                                    |

# D+H

### MODERNISATION DE LA BOÎTE DE RÉCEPTION SÉCURISÉE

La page Ma boîte de réception offre maintenant une vue moderne et simplifiée des messages et des avis.

Les messages sont affichés clairement et bien en vue, avec des lignes d'objet descriptives ainsi que la date de réception. Les messages non lus sont en caractères gras pour bien faire la distinction.

Le client peut filtrer les messages au moyen d'étiquettes comme « impôt » ou « mesure requise ». Le client peut également chercher des messages particuliers en utilisant des mots clés.

Pour afficher un message, le client clique sur le sujet.

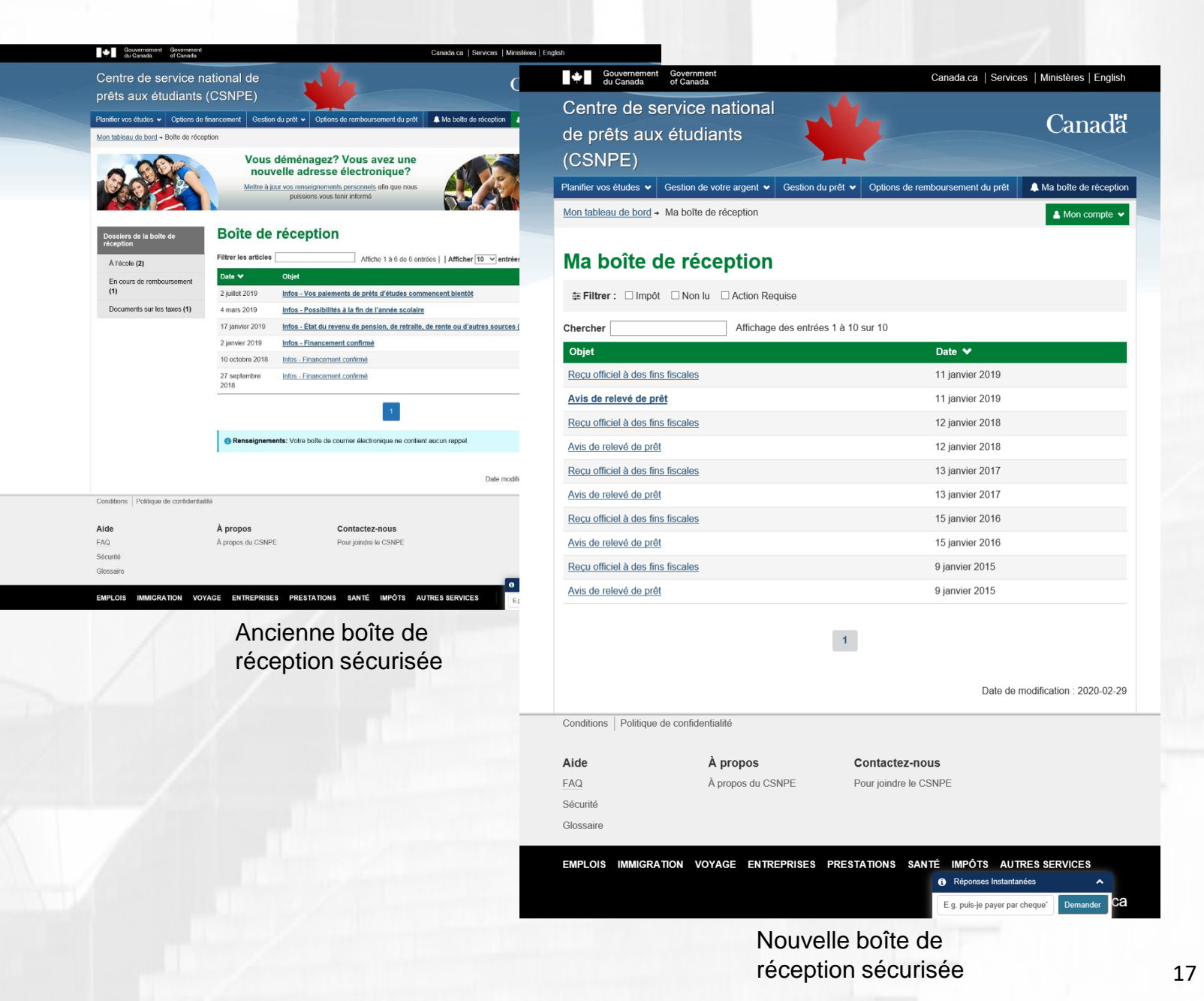

# MODERNISATION DE LA BOÎTE DE RÉCEPTION SÉCURISÉE

L'apparence des messages a été mise à jour pour refléter un style moderne et clair. Comme il est démontré, la disposition du message est nette et logique. Certains messages comprennent également des liens qui permettent au client de se rendre aux pages voulues.

Si le client a des messages ou des lettres plus anciens, les messages seront mis à jour selon la nouvelle présentation et le contenu demeurera le même.

La nouvelle technologie de base de données permet d'insérer dans les lettres des données dynamiques qui peuvent être extraites directement du compte du client. Par exemple, comme le montre la saisie d'écran, les dates de fin d'année scolaire, de début du remboursement et de premier paiement exigible ne sont pas codées dans la lettre, mais elles proviennent directement du dossier de prêt du client.

| Gouvernemen<br>du Canada              | t Government<br>of Canada      |                          | Canada.ca   Servic               | es   Ministères   English |
|---------------------------------------|--------------------------------|--------------------------|----------------------------------|---------------------------|
| Centre de s<br>de prêts au<br>(CSNPE) | ervice national<br>x étudiants |                          |                                  | Canadă                    |
| Planifier vos études 🗸                | Gestion de votre argent 🗸      | Gestion du prêt 🗸        | Options de remboursement du prêt | A Ma boîte de réception   |
| Mon tableau de bord                   | Ma boîte de réception → F      | Possibilités à la fin de | e l'année scolaire               | 🛔 Mon compte 👻            |

#### Possibilités à la fin de l'année scolaire

#### 2 août 2018

Félicitations, la fin de votre année scolaire approchel II est maintenant temps de commencer à faire des plans pour l'avenir. Retournerez-vous à l'école? Obtiendrez-vous un nouveau financement? Sinon, le remboursement de votre prêt débutera tel que l'indique le tableau ci-dessous.

| Description                            | Détails           |
|----------------------------------------|-------------------|
| Date de la fin de votre année scolaire | 30 septembre 2018 |
| Date de début du remboursement         | 1 avril 2019      |
| Date du premier versement              | 30 avril 2019     |

Il est important de comprendre les possibilités qui s'offrent à vous et les prochaines mesures que vous aurez à prendre concernant votre prêt. Veuillez cliquer sur le lien approprié ci-dessous pour obtenir davantage de renseignements :

#### Cliquez ici si vous retournez à l'école

#### Cliquez ici si vous ne retournez pas à l'école

#### Vous déménagez? Vous avez changé d'adresse électronique?

Veillez à passer en revue et à mettre vos renseignements à jour afin que nous puissions vous tenir informé. <u>Cliquez ici pour avoir</u> accès à la page « Mettre à jour vos renseignements personnels ».

Date de modification : 2019-12-15

Conditions Politique de confidentialité

| Aide      | À propos          | Contactez-nous        |
|-----------|-------------------|-----------------------|
| FAQ       | À propos du CSNPE | Pour joindre le CSNPE |
| Sécurité  |                   |                       |
| Glossaire |                   |                       |

#### EMPLOIS IMMIGRATION VOYAGE ENTREPRISES PRESTATIONS SANTÉ IMPÔTS AUTRES SERVICES

Réponses Instantanées

# MODERNISATION DE LA BOÎTE DE RÉCEPTION SECURISÉE – LISTE DE LETTRES

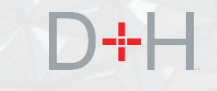

| Titre de la lettre                              | Impôt? | Type de lettre |
|-------------------------------------------------|--------|----------------|
| Options de fin d'année scolaire                 |        | Renseignements |
| Financement confirmé                            |        | Renseignements |
| Date de fin des études mise à jour              |        | Renseignements |
| Avis de remboursement                           |        | Mesure requise |
| Votre demande de PAR est incomplète             |        | Mesure requise |
| Votre demande de PAR a été refusée              |        | Mesure requise |
| Votre demande de PAR viendra bientôt à échéance |        | Mesure requise |
| Votre demande de PAR est approuvée              |        | Renseignements |
| Votre demande de PAR-IP est approuvée           |        | Renseignements |
| Votre demande de PAR est échue                  |        | Mesure requise |
| Reçu d'impôt sur le revenu modifié              | Oui    | Renseignements |
| Reçu officiel d'impôt sur le revenu             | Oui    | Renseignements |
| Avis de relevé de prêt                          | Oui    | Renseignements |
| Renseignements bancaires mis à jour             |        | Renseignements |
| Activation du PA                                |        | Renseignements |
| EMAFE est complétée                             |        | Renseignements |
| Exception bancaire                              |        | Mesure requise |
| RM                                              |        | Renseignements |

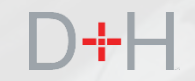

# PAGE SUR LA LITTÉRATIE FINANCIÈRE

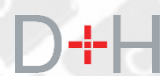

# PAGE SUR LA LITTÉRATIE FINANCIÈRE

Il est important que nos clients du CSNPE aient accès à l'information sur la littératie financière.

L'ajout d'une page Web représente le début de l'intégration d'interventions réfléchies en matière de littératie financière conçues pour habiliter et sensibiliser les clients (étudiants et emprunteurs) en leur fournissant la bonne information pour les aider à prendre des décisions éclairées.

En consultation avec l'Agence de la consommation en matière financière du Canada (ACFC), la nouvelle page Web comportera des liens utiles vers le contenu existant sur la littératie financière qui se trouve sur les pages Web de l'ACFC.

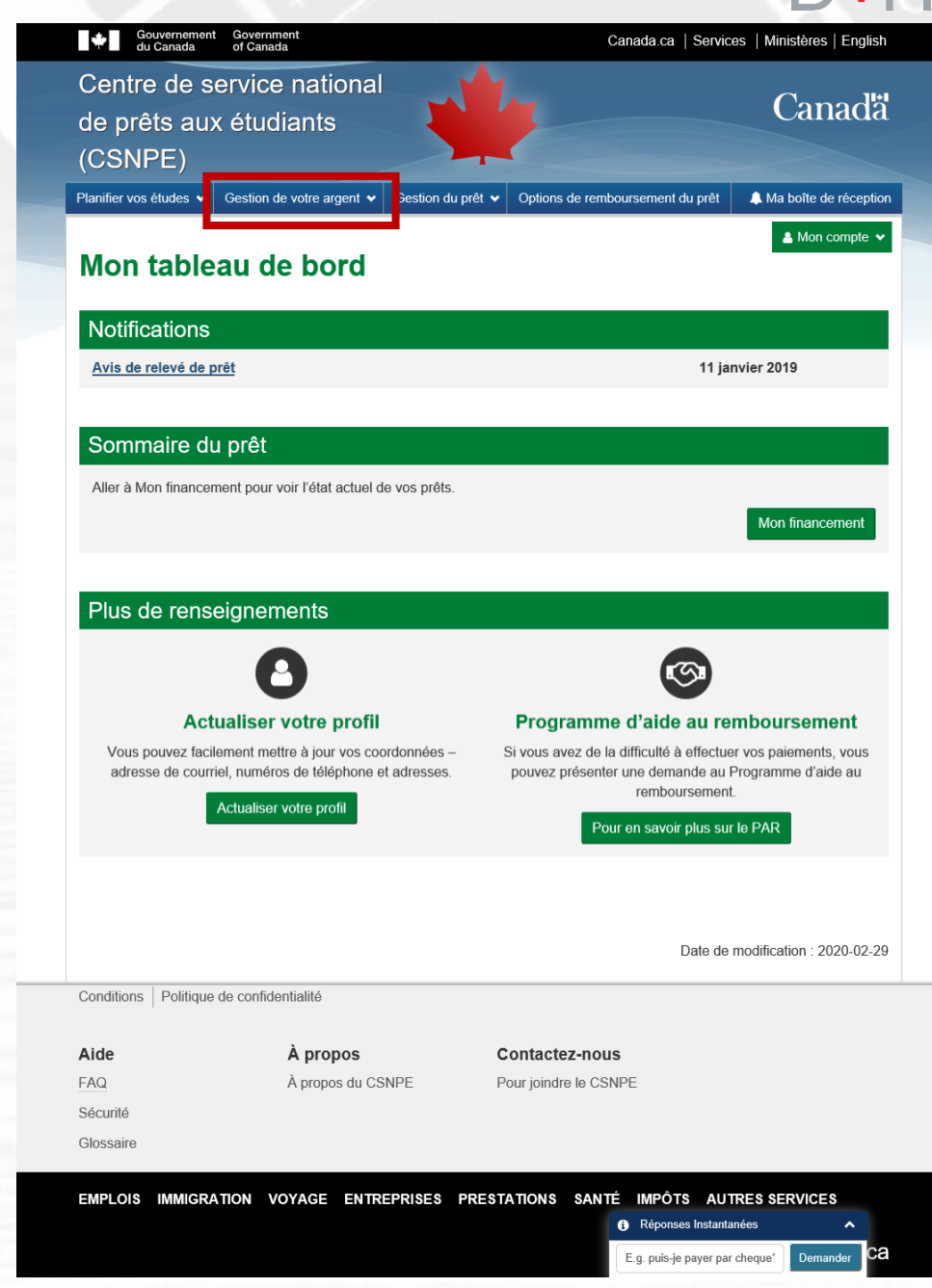

### PAGE SUR LA LITTÉRATIE FINANCIÈRE

En cliquant sur l'onglet « Gestion de votre argent », le client accède à la nouvelle page sur la littératie financière du site Web du CSNPE.

À partir de ce point, le client peut examiner l'information disponible et établir un lien avec des planificateurs et des calculatrices qui peuvent l'aider à gérer ses finances.

Le contenu donne un aperçu de tous les sujets pertinents que le client aurait intérêt à connaître. Le client peut s'informer lui-même en accédant à des sujets clés comme la compréhension des prêts étudiants, la budgétisation, l'épargne, le crédit, l'endettement, la gestion financière, la carrière et l'emploi.

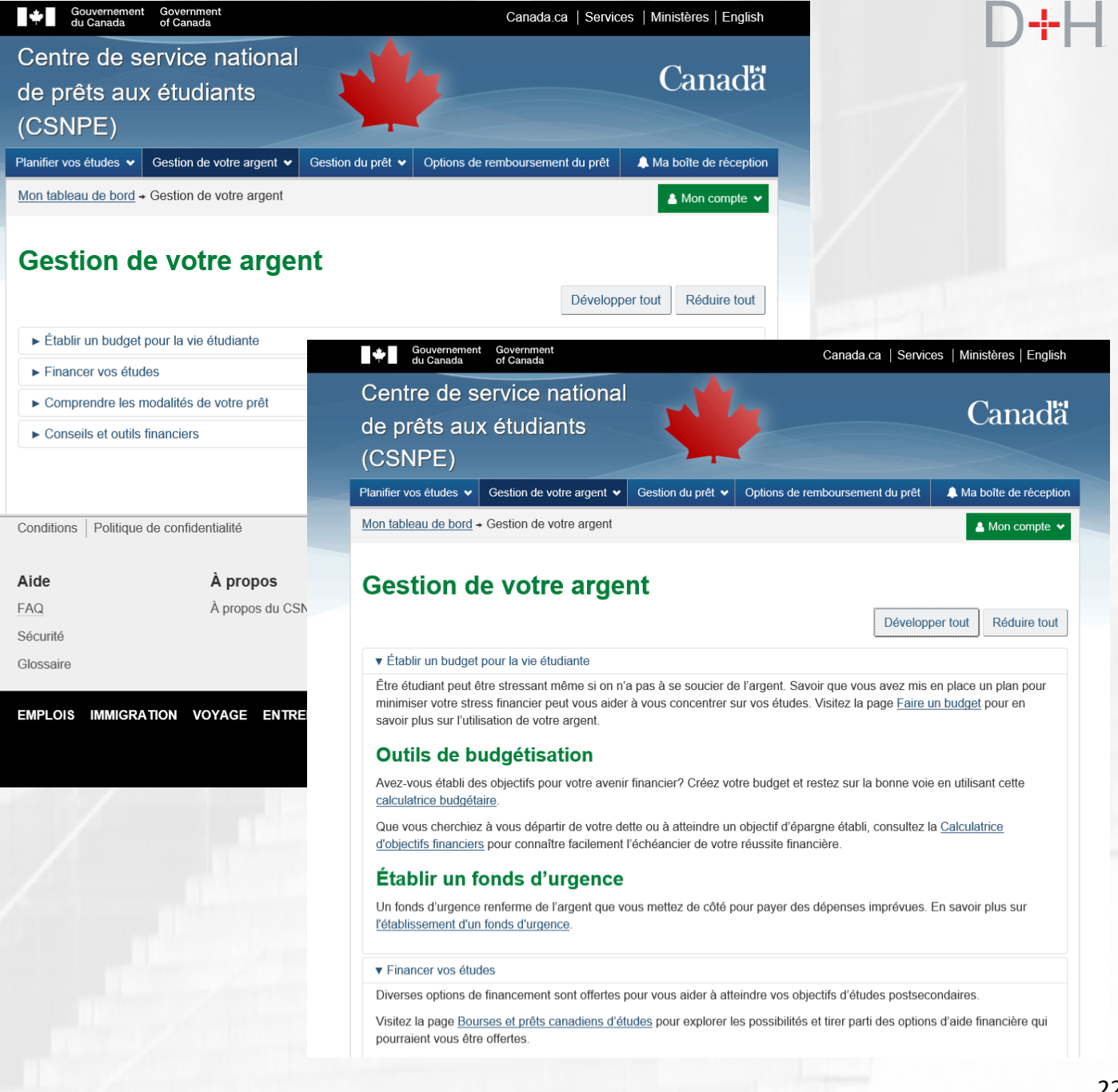